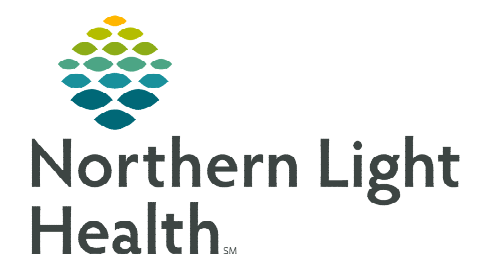

# From the Office of Clinical Informatics Inpatient Care Management **Using a Multi-Patient Task List** May 3, 2024

| The Multi-Patient Task List is used to identify patients in which an INP Care Management |
|------------------------------------------------------------------------------------------|
| Consult Order or INP Social Work Consult Order has been placed.                          |

Task Edit View

#### Setting Up the Multi-Patient Task List (MPTL)

- Select Multi-Patient Task List from the **STEP 1:** toolbar. The Task list displays.
- <u>STEP 2</u>: Click **Options** in the toolbar.
- **STEP 3**: Select Task List Properties.
  - Select Generic Time Frame.
  - Select From and To date and time frames.

#### It is suggested that the TO: time frame be moved out NOTE: several years to avoid having to update the time frame frequently.

- Within the Task List Properties, click **Patient List** tab.
- Select the box to the left of **Choose a Patient List**.
- Select Department View from the list below.
- Next, on the right side under Location Filters, click the (+) next to the appropriate facility beginning with the initials NL.
- Select the box next to **Inpatient** to select all units. For staff covering specific units, click the (+) next to **Inpatient** and then select the desired units.
- For staff covering the Emergency Department, select the box next to Outpatient.
- Scroll and select the Emergency Department.
- Click save, then OK.

| Time Frames Patient List                           |                                                                                                    |
|----------------------------------------------------|----------------------------------------------------------------------------------------------------|
| Choose a Patient List Departmental View VACCROSS_E | Location Files                                                                                                    |
|                                                    | Closuttoracic Surgery of Maine     S. EMMC Emergency Department     C. EMMC Endoscopy     Close .EMMC Family Medicine - Corporate Drive |
| View Assigned Tasks                                | Save                                                                                                    |

| Optic          | ons      | Help    |                                                                                                    |                                                                            |                                                                                                    |             |                                         |          |  |
|----------------|----------|---------|----------------------------------------------------------------------------------------------------|----------------------------------------------------------------------------|----------------------------------------------------------------------------------------------------|-------------|-----------------------------------------|----------|--|
| 👫 Ap           | peal     | s Work  | list 🛓                                                                                                    | Patie                                                                      | nt List 🎎 I                                                                                                    | Multi-Pa    | tient Tas                               | k List   |  |
|                | ******   |         |                                                                                                    |                                                                            |                                                                                                    |             | 000000000000000000000000000000000000000 |          |  |
| Edit           | View     | Patient | Chart                                                                                                    | Links                                                                      | Notifications                                                                                                    | Task List   | Options                                 | Help     |  |
|                |          |         |                                                                                                    |                                                                            | Options                                                                                                    | Help        |                                         |          |  |
|                |          |         |                                                                                                    |                                                                            | Tas                                                                                                    | sk List Pro | perties                                 |          |  |
|                |          |         |                                                                                                    |                                                                            | Tas                                                                                                    | k Display   |                                         |          |  |
| d ou<br>e fra  | ıt<br>me |         | Task List Properties     Time Frames     Patient List     Choose on the following:     Optime Time Frame     Hour Interval     @ Generic Time Frame     Range     Task p |                                                                            |                                                                                                    |             |                                         |          |  |
| . <b>ist</b> t | ab.      |         | © Previou<br>© Current<br>○ Next                                                                                                    | 12 Hi<br>12 Hi<br>12 Hi<br>12 Hi<br>24 Hi<br>24 Hi<br>8 Ho<br>8 Ho<br>8 Ho | our Day (0/01-1900)<br>our Night (1801-0600)<br>our Night (1901-0700)<br>our (1200-1159)<br>our (0001-2359)<br>ur Day Shift (0701-1500<br>ur Evening shift (1501-2<br>ur Night Shift (2301-071 |             |                                         |          |  |
| ist.           |          |         | Show me m                                                                                                    | iy: 14:00                                                                  | ~ EDT                                                                                                    |             |                                         |          |  |
|                |          |         | From: 01/01/2024                                                                                                    |                                                                            |                                                                                                    |             |                                         |          |  |
| click          | c th     | e       | 10: 12/                                                                                                    | 31/2035                                                                    | 2355                                                                                                    | EST         | OK                                      | Cancel   |  |
| ith t          | ha       |         |                                                                                                    |                                                                            |                                                                                                    |             |                                         | nounneun |  |

- **<u>STEP 4</u>**: Click **Options** in the toolbar.
- **<u>STEP 5</u>**: Be sure the following boxes are checked off in the Status, Time Parameters and Medications sections.

| P Viewing: Resource Center |                 |                 |  |  |  |  |
|----------------------------|-----------------|-----------------|--|--|--|--|
| Status                     | Time Parameters | Medications     |  |  |  |  |
|                            | MAII            | All Medications |  |  |  |  |
| Completed                  | Scheduled       | □ IVs           |  |  |  |  |
| Pending Validation         | PRN             | □ TPN           |  |  |  |  |
| 🗹 Overdue                  | Continuous      | Response        |  |  |  |  |
| Pending                    |                 |                 |  |  |  |  |
| 🖂 In Process               |                 |                 |  |  |  |  |
| Discontinued / Canceled    |                 |                 |  |  |  |  |
| Suspended                  |                 |                 |  |  |  |  |

#### **<u>STEP 6</u>**: Select Task Display.

- Under Task Types, select Care Management, Social Work Consult, or both if applicable.
- Click save, then **OK**.

| All Find:                                                                             | Chosen Task Types:                     |
|---------------------------------------------------------------------------------------|----------------------------------------|
| Respiratory Meds<br>Respiratory Meds CPA<br>Rosen Radiation Charges<br>RT Diagnostics | Care Management<br>Social Work Consult |
| RT Lines                                                                              |                                        |
| SLP Evaluations                                                                       |                                        |
| SLP Treatments                                                                        |                                        |
| Speech Therapy Charges                                                                |                                        |
| Surgery                                                                               |                                        |
| Transfuse Blood                                                                       |                                        |
| Transfusion                                                                           |                                        |
| Trial                                                                                 |                                        |
| Versules Studies Jaland Channes                                                       | *                                      |

# Viewing the Multi-Patient Task List

If a patient list was selected rather than Department View, patients with an INP Care Management or INP Social Work Consult Order will be bolded.

> If Departmental View is selected, only those patients with a consult order will display on the left.

| Multi-Patient Task List                                                                                           |     |                    |                                                      |                                                                                                 |             |              |             |                       |
|----------------------------------------------------------------------------------------------------|-----|--------------------|------------------------------------------------------|-------------------------------------------------------------------------------------------------|-------------|--------------|-------------|-----------------------|
| / Ø 🛙 🕯 🖄 💷 🦂                                                                                                    |     |                    |                                                      |                                                                                                 |             |              |             |                       |
| my peeps, Assigned Tasks                                                                                          |     |                    |                                                      |                                                                                                 |             |              |             |                       |
| Resource Center Care Managem                                                                                      | ent |                    |                                                      |                                                                                                 |             |              |             |                       |
| Task retrieval completed                                                                                          |     |                    |                                                      |                                                                                                 |             |              |             |                       |
| All Patients                                                                                                    |     | Location/Room/Bed  | l Name                                               | Order Details                                                                                   | Scheduled D | ate and Time | Task Status | Task Description      |
| *TESTING, ZZPROD22  *TESTING, ZZPRODSIMLAB3                                                                       | 60  | ^5BLA / B580 / 03  | *TESTING, ZZPROD22<br>07/27/2004<br>"Name Alert      | Start: 05/02/24 14:28:00 EDT, Routine, Decision Maker, 05/02/24 14:28:00 EDT<br>TEST ORDER ONLY | 05/02/2024  | 14:28 EDT    | Pending     | Social Work Consult   |
| TESTING, ZZPRODISL     TESTING, ZZPRODISL     TESTING, ZZPRODIA     TESTING, ZZPRODIA     TESTING, ZZPRODIAMI AR2 | 60  | ^4STAR / S438 / 02 | *TESTING, ZZPRODSIMLAB3<br>01/18/2011<br>"Name Alert | Start: 05/02/24 14:29:00 EDT, Routine, Suspect Child Abuse/Neglect, 05/02/                      | 05/02/2024  | 14:29 EDT    | Pending     | Social Work Consult   |
| TESTING, ZZPRODSIMLAB4     TESTING, ZZPRODSIMLAB4     TESTING, ZZPRODSIMLAB5     TESTING, ZZPRODSIMLAB5           | 60  | 65BLA / B580 / 03  | *TESTING, ZZPROD22<br>07/27/2004<br>*Name Alert      | Start: 05/02/24 14:28:00 EDT, Routine, Hospice, TEST ORDER ONLY, 05/02/2                        | 05/02/2024  | 14:28 EDT    | Pending     | Care Management Consu |
|                                                                                                    | 60  | ^4STAR / S438 / 02 | *TESTING, ZZPRODSIMLAB3<br>01/18/2011<br>*Name Alert | Start: 05/02/24 14:29:00 EDT, Routine, Skilled Home Health, TEST ORDER O                        | 05/02/2024  | 14:29 EDT    | Pending     | Care Management Consu |

- Multi-Patient Task List Columns
  - Location/Room/Bed displays the nursing unit name, room number and bed assignment.
  - Order Details displays the order date, routine unless ordered stat, and the reason for the consult.
  - Scheduled Date and Time indicates when the order was placed.
  - **Task Status** will display **Pending** and will change to **Complete** when the task is charted as done.
  - Task Description is the order name that was placed.

# **Assigning Patients to Care Management Staff**

- **STEP 1:** Staff will review all consults coming into the Care Management MPTL and assign themselves to applicable tasks.
- **STEP 2:** To assign a task, right-click in the yellow box to the left of the Location/Room/Bed column and select **Create Admin Note**.
- **<u>STEP 3</u>**: Type **name** in the note and click **OK**.
- **<u>STEP 4</u>**: Refresh using the **minutes ago** button and a yellow notepad will display in the white box to the left of the Location/Room/Bed column.

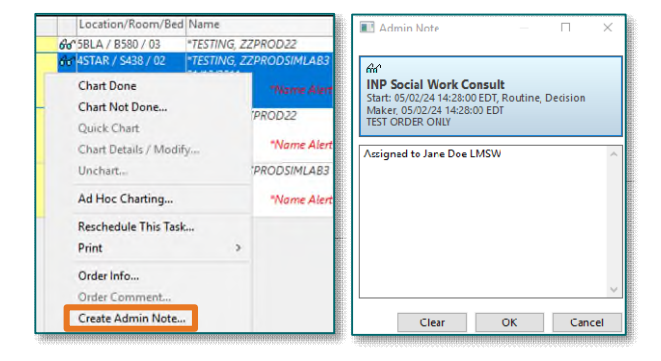

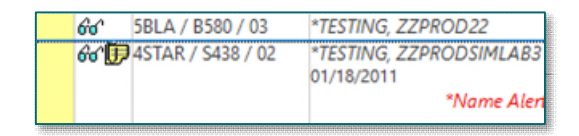

**<u>STEP 5</u>**: To view who is assigned to a task, left click the **notepad** to open the note.

### **Documenting the Task**

- **<u>STEP 1</u>**: Right click anywhere within the patient.
- **<u>STEP 2</u>**: Select **Ad Hoc Charting** and document appropriately.

### **Completing the Task as Done**

- **<u>STEP 1</u>**: Left-click in the yellow box to the left of the Location/Room/Bed. A green checkmark will appear.
- **<u>STEP 2</u>**: Refresh screen via the **minutes ago** button and the task will complete and is removed from the Multi-Patient Task List.

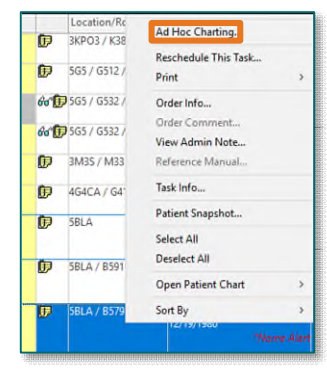

|   |      | Location/Room/Bed | Name                             |
|---|------|-------------------|----------------------------------|
|   | 60'  | 5BLA / B580 / 03  | *TESTING, ZZPROD22               |
| ~ | 66 D | 4STAR / S438 / 02 | *TESTING, ZZPRODSIMLAB3          |
|   | 60   | 5BLA / B580 / 03  | *TESTING, ZZPROD22<br>07/27/2004 |
|   |      |                   | *Name Alert                      |

For questions regarding process and/or policies, please contact your unit's Clinical Educator or Clinical Informaticist. For any other questions please contact the Customer Support Center at: 207-973-7728 or 1-888-827-7728.